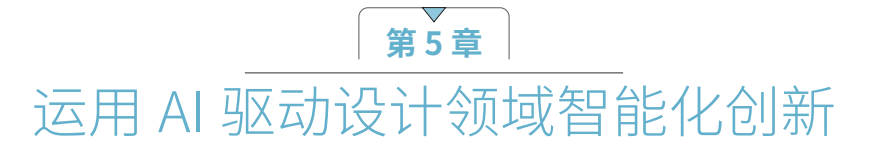

# 5.1 使用美图设计室创作海报

### 5.1.1 美图设计室简介

美图设计室,这款由美图公司在 2022 年专为职场用户精心打造的智能设计工具,以"AI 商品设计"和"AI 平面设计"为两大支柱,推出了包括 AI 商品图、AI 海报、AI 潮鞋、AI 换装等一系列革新功能。本节将聚焦于其"AI 海报"的卓越功能。用户仅需要输入一句简洁的指令,便能在短短 10s 内收获上百张精美的海报设计。"AI 海报"不仅深受电商从业者、微信营销人员和办公室职员的喜爱,同时也为广告宣传、个人活动筹划等领域提供了高效且富有创意的设计方案,从而极大地满足了用户的个性化需求,并显著提升了用户体验。

#### 5.1.2 基本用法与注意事项

01 进入"美图设计室"首页,登录后单击"设计工具"中的"AI海报"按钮,进入如图5-1所示的界面。

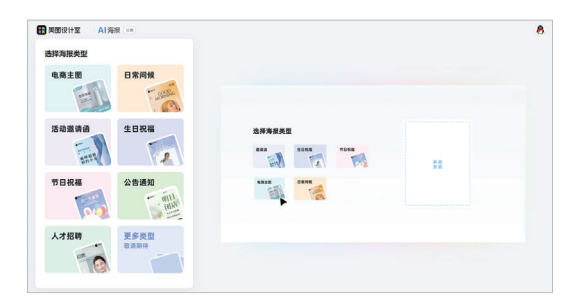

图 5-1

- 02 选择海报类型,开始制作海报。目前,"美图设计室"的"AI海报"有7种海报类型,分别为"电商主 图""日常问候""活动邀请函""生日祝福""节日祝福""公告通知""人才招聘",此处想要制作 关于商品的海报图。
- 03 单击"电商主图"按钮,进入如图5-2所示的界面。

| ADDIXITY AI 7012 |       | ł                      |
|------------------|-------|------------------------|
| < 返回             | N-N O |                        |
|                  | ~     |                        |
| Logo248          |       |                        |
| WBALogo8R        |       |                        |
| Logottin         |       | 1                      |
| +                |       |                        |
| 889 (AB)         |       | 您当前还没生成海报<br>请在左侧输入后生成 |
| INEARS           |       |                        |
| \$945            |       |                        |
|                  |       |                        |

- 04 在左侧编辑区输入"Logo名称""商品名""价格""营销利益点""商品卖点"并上传"Logo图片"和 "产品图片"。其中, "商品名" "营销利益点"和"产品图片"是必填的, 如图5-3所示。
- 05 单击"生成"按钮,即可一键生成海报。如果对生成的海报不满意,可以单击下方"生成更多"按钮,海 报生成效果如图5-4所示。

| 美图设计室   A 海报 📟                           |       |                                              |                            |                                                                           |
|------------------------------------------|-------|----------------------------------------------|----------------------------|---------------------------------------------------------------------------|
| く返回                                      | € 武─武 |                                              |                            |                                                                           |
| 电商主图                                     | ~     |                                              |                            |                                                                           |
| РЭНН 🛏 (А.).757/                         |       |                                              |                            |                                                                           |
| 摄影基础课程                                   |       |                                              |                            |                                                                           |
| 价格                                       |       |                                              |                            |                                                                           |
| 99                                       |       |                                              |                            |                                                                           |
| 营销利益点(必填)                                |       |                                              |                            |                                                                           |
| 新手到高手—步到位                                |       |                                              |                            |                                                                           |
| 商品卖点                                     |       | ● 提供 日本 日本 日本 日本 日本 日本 日本 日本 日本 日本 日本 日本 日本  | +□                         | □<br>世界<br>世界<br>10<br>10<br>10<br>10<br>10<br>10<br>10<br>10<br>10<br>10 |
| 课程详细                                     |       | · 课程详细                                       |                            | 基础                                                                        |
| 理论实践结合                                   |       | - 理论实践结合                                     | BLA PHOTOGRAPHER           | EXALL MARK                                                                |
|                                          |       | 99 新手到高手一步到位                                 | x88xx8<br>x99<br>数手對真手一多對位 | 新手到高手一步到位<br>99                                                           |
| 请输入商品卖点                                  |       |                                              |                            |                                                                           |
| 图片 (必填)                                  |       | 11 美丽级计家                                     | ■ 美丽设计室                    | 11 笑丽说计意                                                                  |
| 摄影 4 4 4 4 4 4 4 4 4 4 4 4 4 4 4 4 4 4 4 |       | 《 课程详细 · · · · · · · · · · · · · · · · · · · |                            | 摄影基础 课程                                                                   |
|                                          |       |                                              |                            | <ul> <li>- 復居洋田</li> <li>- 理论实践综合</li> </ul>                              |
|                                          |       | ###### ##############################        |                            |                                                                           |
| 生成                                       |       | 77 」 放射/45 画 床住                              | シシ 撮影基础课程                  | シン 新子封両子 ジョ位                                                              |

图 5-3

图 5-4

- 06 选中喜欢的海报,单击"编辑"按钮,进入海报编辑界面,对海报进行编辑优化。此处要编辑的海报如图 5-5所示。
- 07 对海报中的文字及边框进行优化,优化后的海报如图5-6所示。

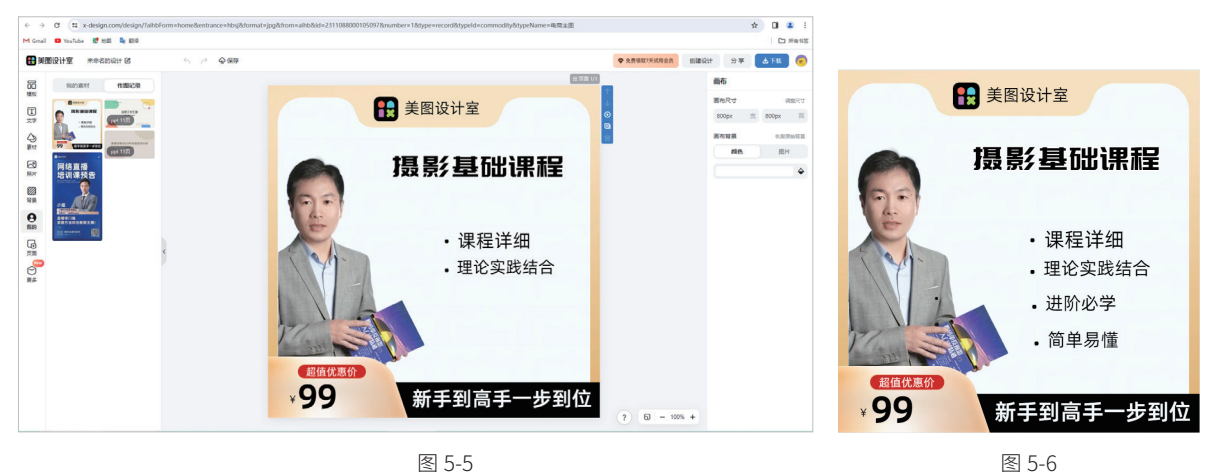

图 5-5

08 海报编辑完成后,单击右上方的"下载"按钮,即可保存海报图片。

# 5.2 使用Tailor Brands AI制作Logo

## 5.2.1 Tailor Brands 简介

Tailor Brands 是一个全方位的 AI 品牌 Logo 设计平台,特别适合初学者使用。该平台提供了丰富的设计 模板和图标库,用户只需轻松选择心仪的模板和图标,经过简单的编辑和调整,便能迅速完成 Logo 的创作。

### 5.2.2 基本用法与注意事项

01 进入Tailor Brands首页,注册并登录账号,单击Logo项目中的Get started按钮,即可创建自己喜欢的 Logo,如图5-7所示。

| <ul> <li>C ① https://studio.tailorbrands.com/brands/8736934430/home</li> <li>日本の意味 M Gmail © YouTube 愛 20日 職 聖師</li> </ul>                   |                                                                                                    | A <sup>A</sup> G                                                     | 0 4        | ÷ ~~~~~~~~~~~~~~~~~~~~~~~~~~~~~~~~~~~~ | 🐮 … 🚺     |
|----------------------------------------------------------------------------------------------------|----------------------------------------------------------------------------------------------------|----------------------------------------------------------------------|------------|----------------------------------------|-----------|
| BRANDS                                                                                                    |                                                                                                    | @ C                                                                  | Contact us | 🕊 Upgrade                              | Account ~ |
|                                                                                                    | Welcome home, hxt                                                                                                    |                                                                      |            |                                        |           |
| (i) Home                                                                                                    | My updates                                                                                                    |                                                                      |            |                                        |           |
| Logos<br>å LLC                                                                                                    | Nothing to see yet. Stay on top of your most important business updates.                                                                                                    |                                                                      |            |                                        |           |
| ⊕ Doman<br>© Website                                                                                                    | My recommendations                                                                                                    |                                                                      |            |                                        |           |
| Diplait busines and     Diplait busines     Diplait busines     Diplait busines     Diplait busines     Diplait documents     Of Print store | Logo         Domain           Early design 5 constrainty<br>to thread and wow your<br>clients.         Image: Constrainty of the constrainty<br>to constrainty of the constrainty<br>to constrainty<br>to constrainty<br>to constrainty<br>t | personal<br>sily forming<br>is as an LLC!<br>Get started             |            |                                        |           |
|                                                                                                    | Website         Legal documents         Business car           Amaze your future<br>customers with a sturning<br>website you can build in a<br>five simple steps.         Expanding the sturney<br>with the business<br>documents & cut down on<br>your legal costs.         Expanding the sturney<br>customers Bit<br>your legal costs.           Get started         Get started         Get started         Image: Started                                                                                                    | rds<br>urself to new<br>ke a pro with a<br>e business<br>Get started |            |                                        |           |
|                                                                                                    | My purchases                                                                                                    |                                                                      |            |                                        |           |
| https://mullistalistalistasude.com/https://27302430.0000                                                                                     | o uc                                                                                                    |                                                                      |            |                                        | () #m     |

图 5-7

- 02 在左侧文本框中输入公司的名字和公司标语,目前Tailor Brands工具仅支持输入英文,如图5-8所示。
- 03 单击Get started按钮,进入下一个界面,根据公司具体情况,选择关键词,关键词是聚焦于公司主要运营的方向。此处选择了Original Content (原创内容)选项,如图5-9所示。

|                                                                  | Norman ) 68 rodo Albe ) % teles ) 🔿 seecu                                                                                    |
|------------------------------------------------------------------|----------------------------------------------------------------------------------------------------|
|                                                                  | What are you offering? (or intend to offer)<br>Select only one option                                                        |
|                                                                  | Physical Goods<br>Material products, like candles, clothing, or pet supplies                                                 |
| Create a logo you love in minutes                                | Services<br>A skill set or expertise, like coaching, real estate, photography, beauty,<br>transportation, construction, etc. |
| Just type in your name and industry, choose which style you love | C Leisure & Hospitality<br>Food, hotel, bibb, spa, tourism, etc.                                                             |
| and voila – you've got a logo!                                   | Original Content     Seif-made content like blogging, garring, streaming, YouTube videos,     or social media                |
| DZ Culture                                                       | Technology and Software Digital products, like apps or online platforms                                                      |
| Knowledge is infinite                                            | oco Other: Describe it to us ()                                                                                              |
| Get started                                                      | < Back Hears                                                                                                    |

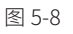

- 04 单击Next按钮,进入下一个界面。此时,需要在文本框中输入更多关于公司的信息,此处输入的关于公司的信息如图5-10所示。
- 05 单击Next按钮,选择喜欢的Logo类型。此处选择了第一种带图标的Logo类型,如图5-11所示。

| 🛊 About > 😫 Logotype > 🖉 Style > ♡ Select                                          | 🖞 About > 🃚 Logo type > 🖉 Style > ♡ Select                                                                                                    |
|------------------------------------------------------------------------------------|----------------------------------------------------------------------------------------------------|
|                                                                                    |                                                                                                    |
| Enter Your Industry                                                                | Choose Logo Type                                                                                                    |
| By telling us more about what you do, we can create better designs for you.        | You can only select one logo type                                                                                                    |
| Book editing We are a company mainly engaged in book editing and knowledge sharing | κ         κ         κ |
| < Back Noxt >                                                                      | < Back Skip >                                                                                                    |

图 5-10

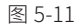

06 选择图标的类型。可以选择固定的几何图形,也可以寻找多样化的图形。此处单击Search For Icon按钮,进入多类型图标库的界面,最多可选择5个图标,选择完图标后单击Next按钮,如图5-12所示。

| BRANDS          | ne          |     |         | ĝAbout } ⊜ Lo | go type 🦻 🍵 Icon | > 🖉 Style > | ♡ Select |   |   |    | 🦁 Contact us | 😧 en 🗸 |
|-----------------|-------------|-----|---------|---------------|------------------|-------------|----------|---|---|----|--------------|--------|
|                 |             |     | Find Yo | our Icon eg   | ., bike/sphere   | Sear        | ch Q     |   |   |    |              |        |
| Suggested Know  | vledge icon |     |         |               |                  |             |          |   |   |    |              |        |
|                 |             | Ì ș |         |               | Ż                | Ű           | Ħ        |   | T |    |              |        |
|                 |             |     |         |               |                  | a<br>E      | ٦J       | Ŭ | Ø |    |              |        |
| <del>S</del>    | 3           |     |         |               | E                | Š           | Î        | Ĩ |   | R  |              |        |
|                 | Ŷ           | I   |         | õ 🚽           |                  | 3           |          | 2 |   | į. |              |        |
| Suggested Natur | re icon     |     |         |               |                  |             |          |   |   |    |              |        |
|                 |             |     | < Ba    | *             | 7                |             | Next >   |   |   |    | 0            | )帮助    |

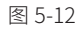

07 选择喜欢的Logo字体,单击下方的Next按钮,即可开始生成公司Logo,生成的公司Logo如图5-13所示,右 侧为AI自动生成的多个Logo,可以自行选择。

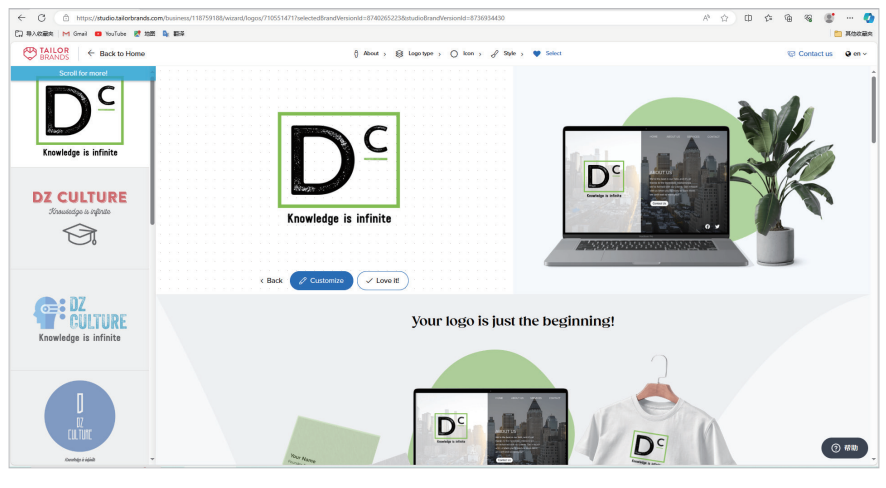

图 5-13

08 若对生成的Logo不满意,可以单击左侧图标最下方See More按钮,生成更多的Logo,如图5-14所示。

09 单击选中的Logo下方的Customiz按钮,即可有针对性地再次编辑优化,编辑的界面如图5-15所示。

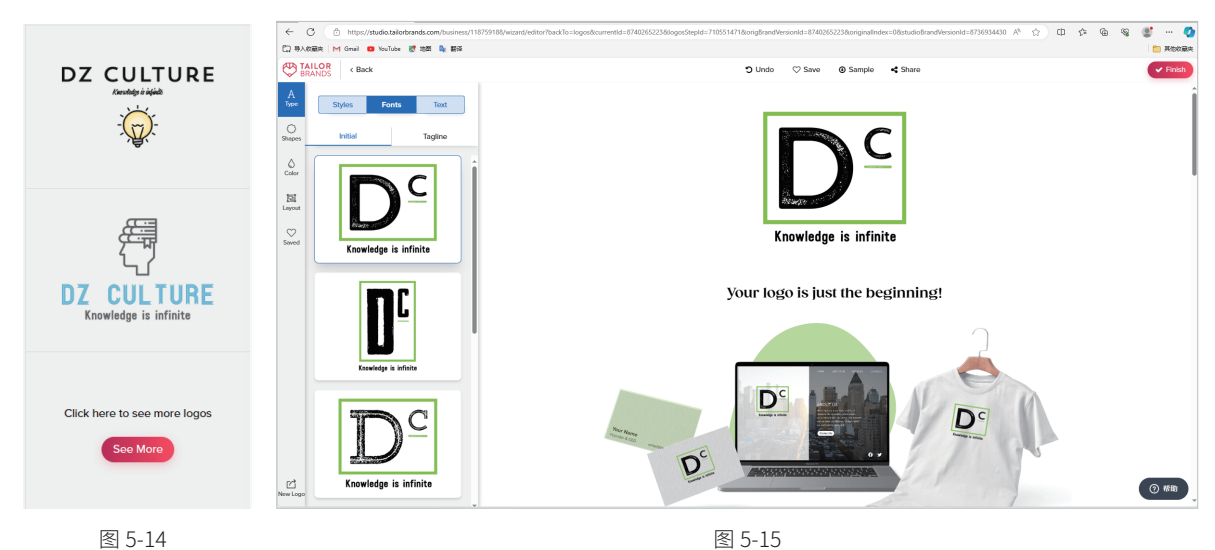

图 5-14

10 在左侧菜单可以编辑Logo的类型、形状、颜色、 具体布局,完成编辑后,单击右上方的Finish按 钮,即可保存Logo,编辑完的Logo如图5-16所 示。注意: 下载Logo是需要付费的, 只有会员才 能免费下载。

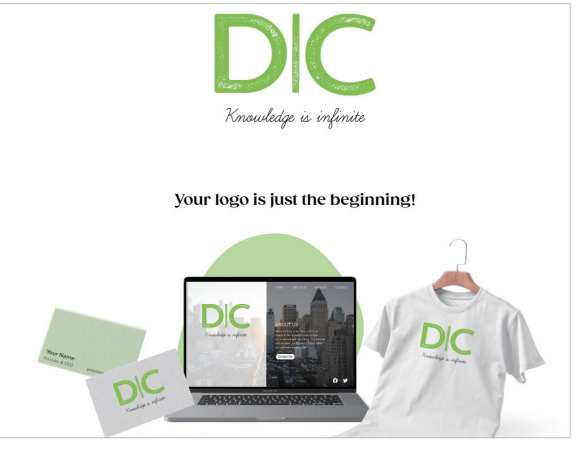

图 5-16

# 5.3 使用标小智生成器设计Logo

### 5.3.1 "标小智"简介

"标小智"是一款先进的 AI 智能设计工具,它融合了智能生成技术,通过综合考虑设计原理、历史数据以 及用户操作习惯等多维度信息,能够为用户呈现富有创意且独具匠心的 AI 原创设计方案。只需轻触一键,便 可实现 Logo 商标、名片、海报、头像以及印章等图像的智能生成与优化。用户仅需输入品牌名称,系统便能 免费在线生成公司 Logo、商标,以及完整的企业 VI 配套方案。

"标小智"专注于为电商商家量身打造个性化的 Logo,无论是淘宝、天猫、京东,还是拼多多、抖音、快手等主流电商平台,都能找到适合的设计方案。此外,它还支持在线输出多种文件格式,包括矢量图、反色图、 黑白图、透明图等 10 余种 Logo 形式,以灵活满足用户的不同需求。

### 5.3.2 基本用法与注意事项

01 进入"标小智"首页,注册并登录账号,如图5-17所示。

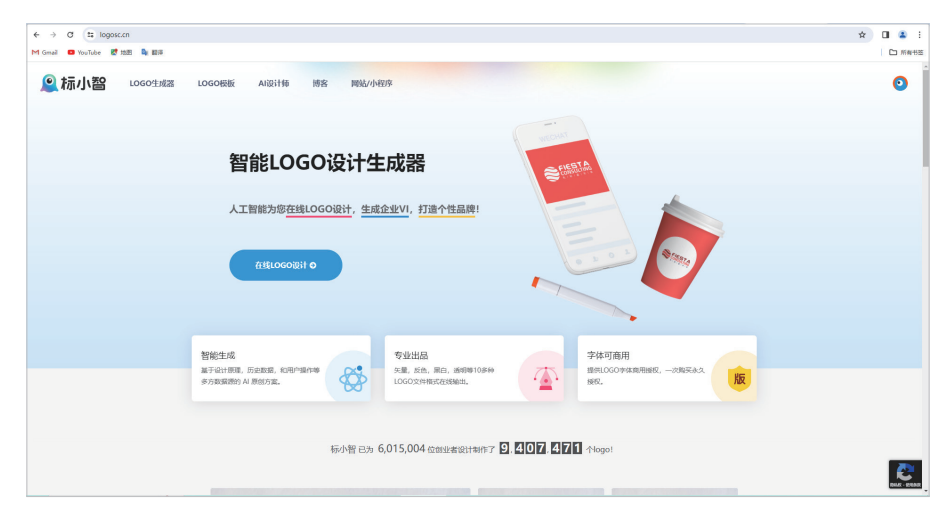

图 5-17

02 单击"在线Logo设计"按钮,再单击"开始"按钮,即可开始创作,开始界面如图5-18所示。

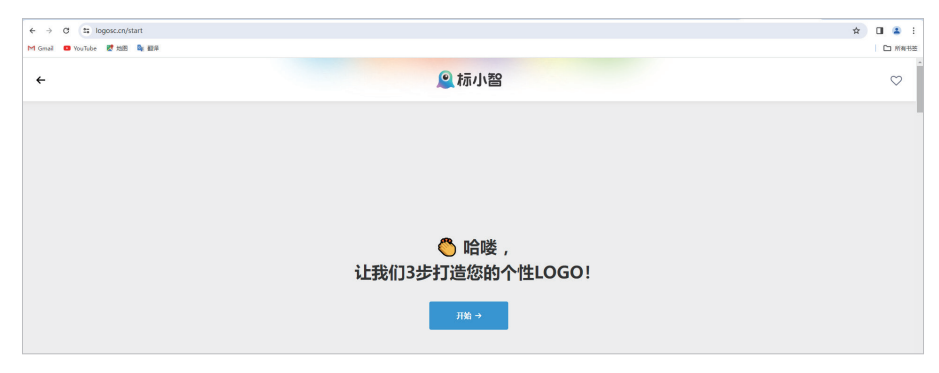

图 5-18

数字人 + 虚拟主播 +AI 视频 +AI 音频 +AI 产品造型 ■从新手到高手

- 03 输入Logo名称和口号,单击右侧的"继续"按钮,输入具体的名称和口号,如图5-19所示。
- 04 选择Logo应用的相关行业类型,单击右侧的"继续"按钮,此处选择了"影视摄影"行业,如图5-20 所示。

| → Ø ☎ log      | Dec.on/start             |                        | x 🖬 🔹 |
|----------------|--------------------------|------------------------|-------|
| Oral 🛛 YouTube | 0 mm 🗣 ana               |                        | D He  |
| ÷              |                          | . ● 标小器                | 0     |
|                | 请填写您的LO(<br>建议6个字以内,支持中英 | iO名称                   | 1812  |
|                | 1000000<br>ABB           | DR(2008) (380)<br>学无止境 |       |
|                |                          |                        |       |
|                |                          |                        |       |
|                |                          |                        |       |
|                |                          |                        |       |
|                |                          |                        |       |
|                |                          |                        |       |
|                |                          |                        |       |

| 请选择相关<br>A时厚将根据行业推荐 | 行业<br>等适合的logo风格和商标 | 示类别            |             |                       |                                                                                                    | 812 ÷              |
|---------------------|---------------------|----------------|-------------|-----------------------|----------------------------------------------------------------------------------------------------|--------------------|
| 1000<br>100000      | 2.4.F.R             | ELARS.         | iii<br>NSID | 202MW                 | ALCONT -                                                                                                    | 0887               |
| M<br>Eren           | A REFERE            | 2000-00        | anan a      | Harrillar             | ()<br>Thit                                                                                                    | Erita              |
| 600.740             |                     | <b>C</b> ranks | (M)<br>POER | Constant<br>President | and the second second s | <b>B</b><br>Martin |

图 5-19

图 5-20

- 05 为品牌选择相匹配的色系,此处选择了"冷色系",如图5-21所示。
- 06 单击"继续"按钮,选择适合品牌的字体,此处选择了"书法字体",如图5-22所示。

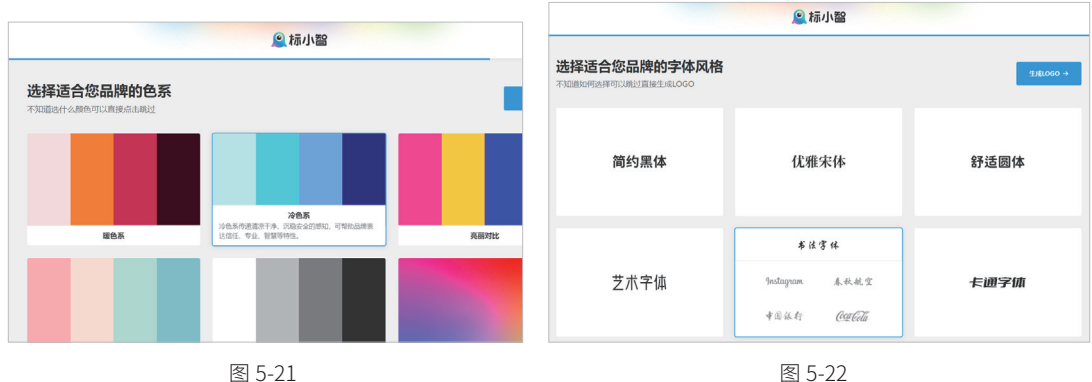

07 单击"生成Logo"按钮,即可生成Logo。AI自动生成的Logo,如图5-23和图5-24所示。

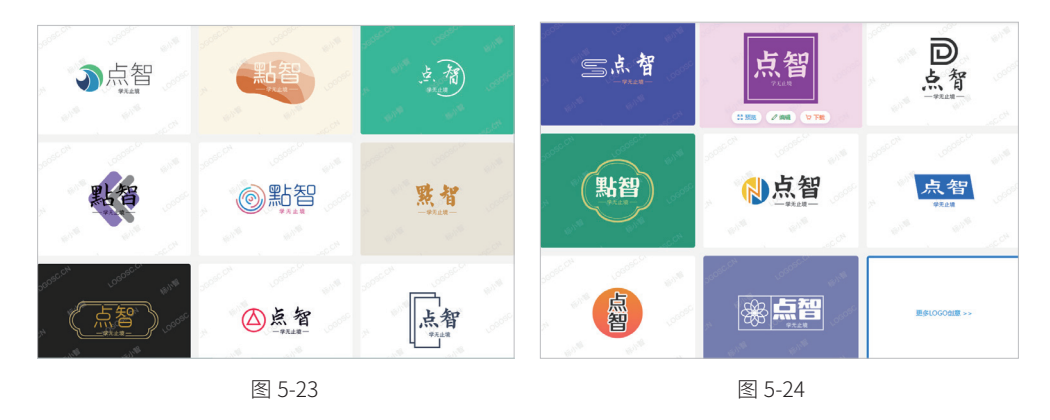

- 08 如果对生成的Logo不满意,可以单击"更多Logo创意"按钮,生成更多的Logo。
- 09 选择喜欢的Logo即可进行修改完善,可以修改其图标、排版、色彩、颜色。编辑界面如图5-25所示。

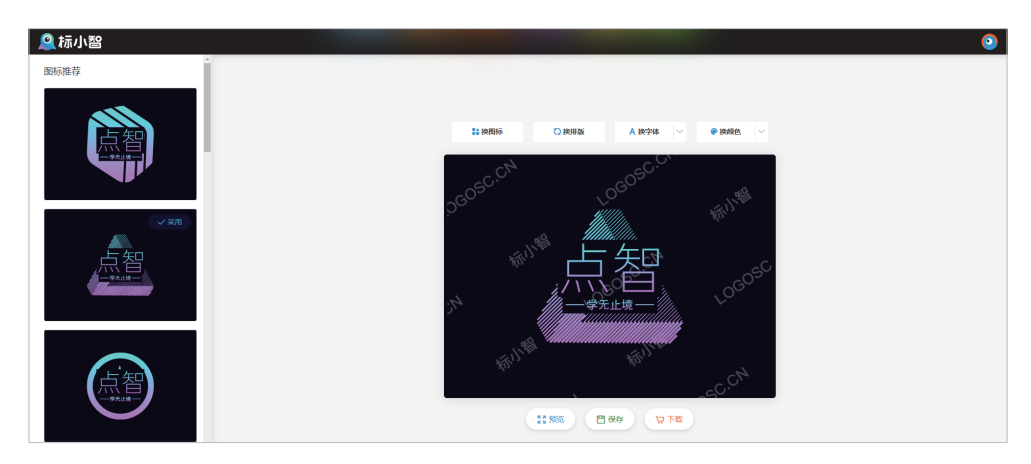

图 5-25

10 编辑好后单击"预览"按钮,可以查看Logo在不同场景下的应用效果,如图5-26和图5-27所示。

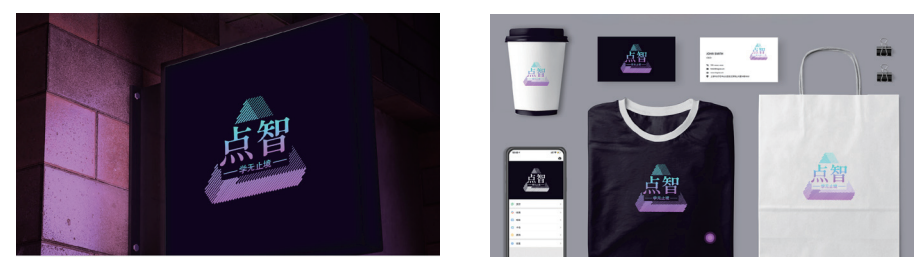

图 5-26

图 5-27

11 效果满意后,单击"下载"按钮,即可保存文件。注意:下载图片需要付费。

# 5.4 使用Topping Homestyler进行室内设计

### 5.4.1 Topping Homestyler简介

Topping Homestyler 是一个国际化平台,由阿里巴巴集团与居然新零售集团携手打造。该平台不仅为设 计师们提供了高效且专业的在线云 3D 室内设计工具,同时也助力家居和房产行业实现数字化转型。

Homestyler 起 源 于 Autodesk 公 司 研 发 的 Dragonfly 项 目 , 现 已 衍 生 出 两 款 家 装 应 用: 一 款 是 Homestyler Floor planner , 另一款则是支持 iOS 和安卓系统的 Homestyler 移动端 App。接下来,将重点介 绍如何使用网页版 Topping Homestyler 进行室内设计的方法。

#### 5.4.2 基本用法与注意事项

- 01 进入Topping Homestyler首页, 注册并登录账号, 单击"AI设计师"菜单, 开始室内设计创作, "Homestyler AI设计师"界面如图5-28所示。
- 02 在"步骤1"菜单中上传房间图片,此处上传的房间图片如图5-29所示。

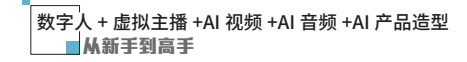

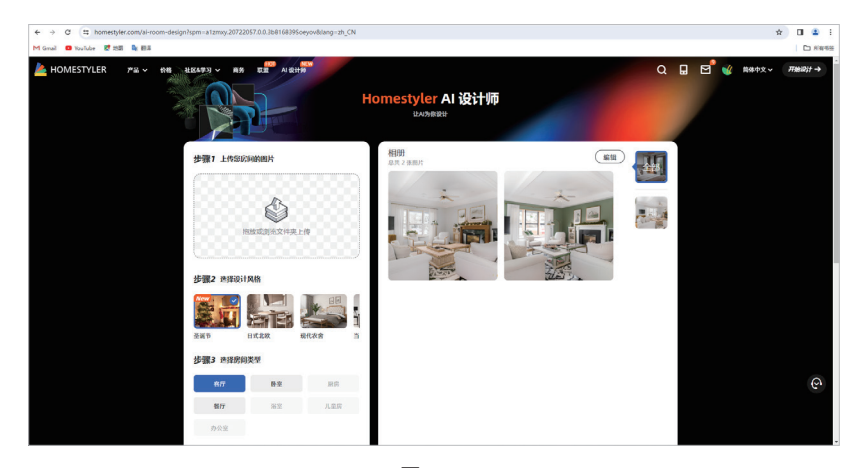

图 5-28

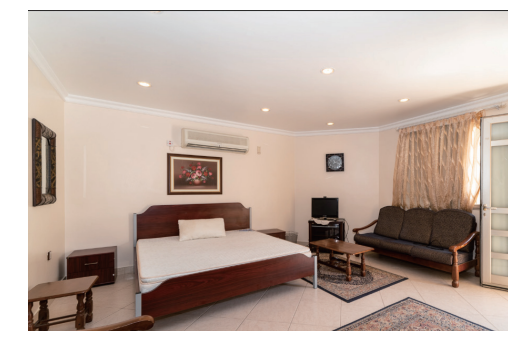

图 5-29

- 03 在"步骤2"菜单中选择设计风格,在"步骤3"菜单中选择房间类型。此处选择了"日式北欧"设计风格和"卧室"的房间类型,如图5-30所示。
- 04 在"步骤4"中设置生成数量,单击下方的"生成"按钮,即可生成新图片。对卧室的日式北欧风格的设计,如图5-31所示。

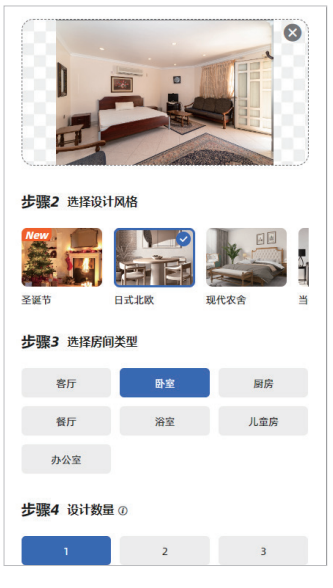

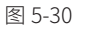

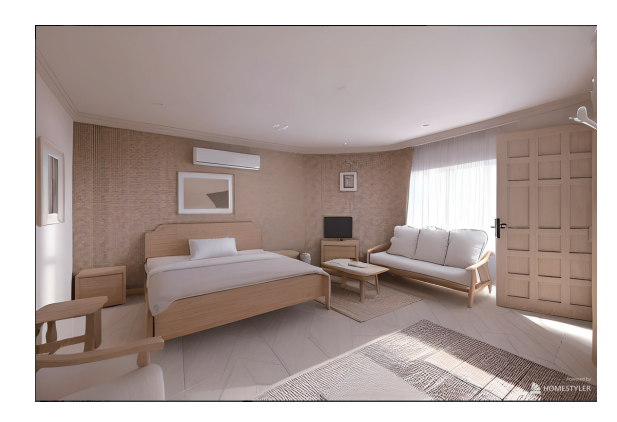